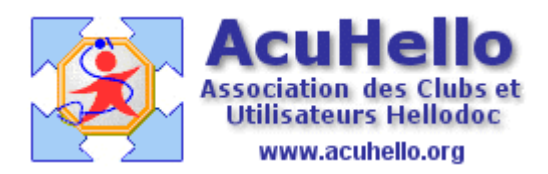

21 mai 2007

## Dépistage organisé du cancer du sein : comment le programmer

L'avenant n°23 signé le 29 mars 2007 et paru au JO le 3 mai 2007 stipule :

« Par cet avenant, les partenaires conventionnels ont souhaité renforcer :

-<u>l'implication du médecin traitant dans la prévention</u> en ce qui concerne le dépistage du cancer du sein, la vaccination grippe, la iatrogénie médicamenteuse. -Sur ces trois programmes prioritaires de la loi de santé publique, l'accord prévoit des objectifs collectifs et qualitatifs sur 3 ans (2007-2009) et une déclinaison individuelle de ces objectifs en matière de <u>dépistage du cancer du sein</u> et de la <u>vaccination</u> anti-grippale chez les personnes âgées de plus de 65 ans.

Cet avenant permet la revalorisation en deux temps de la consultation et de la visite : un euro au 1<sup>er</sup> juillet 2007 <u>et 1 euro prévu en 2008 sous réserve de l'atteinte des objectifs de maitrise médicalisée et des objectifs de prévention en 2007 et 2008.</u>

Nous allons voir dans cet article comment programmer cette « exigence individuelle» conventionnelle pour le dépistage du cancer du sein, vous saurez par la suite faire de même pour la vaccination anti-grippale.

Un clic sur les « jumelles » permet d'ouvrir la Recherche Multi-Critères (RMC)

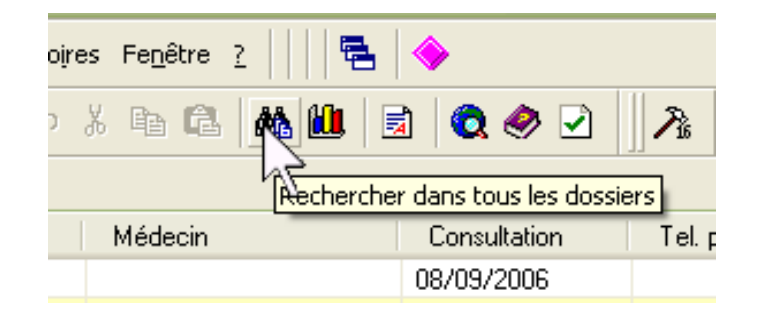

Si le fichier n'a jamais été construit, ou s'il n'est pas à jour, cliquer oui

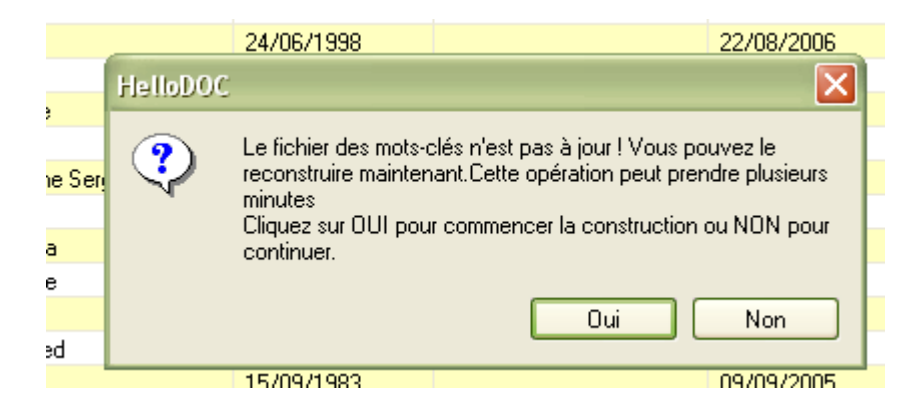

La construction du fichier s'effectue rapidement.....

|                    | Traitement | i en cours                                                            |
|--------------------|------------|-----------------------------------------------------------------------|
| <mark>Ser</mark> i |            | Construction du fichier des mots-clés en cours<br>Veuillez patienter. |
|                    | - 12       |                                                                       |
|                    |            | Annuler                                                               |

## La recherche se fait sur la partie « Recherche sur la fiche patient »

Apparaît ensuite cette fenêtre qu'il faut remplir comme indiqué (en cliquant sur les cases, des menus déroulant apparaissent) Ne pas oublier de vérifier la première colonne « opérateur », si « Ou » apparaît spontanément, cliquer dessus pour le transformer en « Et ».

Au niveau « médecin traitant », la cible peut être soit le nom de famille, soit le prénom, mais pas les deux en même temps.

| R | eche                                 | erc      | he : ADENIS             |    |                |           |          |  |
|---|--------------------------------------|----------|-------------------------|----|----------------|-----------|----------|--|
| ſ | Rechercher Index Options             |          |                         |    |                |           |          |  |
|   | Requête : 💽 🕒 🗙                      |          |                         |    |                |           |          |  |
|   | Re                                   | ch       | erche sur la fiche pati |    |                | 🔲 Ignorer |          |  |
|   | Op                                   | er       | Champs                  | С  | Cible          |           |          |  |
|   |                                      |          | Sexe                    | =  | Femme          |           |          |  |
|   | Et                                   |          | Age (ans)               | >= | 50             |           |          |  |
|   | Et                                   |          | Age (ans)               | <  | 75             |           |          |  |
|   | Et                                   | 4        | Médecin traitant        | С  | adenis-lamarre |           |          |  |
|   | Recherche sur les mots clés Ignorer  |          |                         |    |                |           |          |  |
|   | O Sur tout le dossier 💿 Sans période |          |                         |    |                |           |          |  |
|   | ۲                                    | Sur      | les éléments suivant    | s: | 🔿 Dans la pé   | riode     |          |  |
|   |                                      | An       | técédents               |    | du :           | 12        |          |  |
|   |                                      |          |                         |    |                | নিজা      |          |  |
|   |                                      | LO<br>Co | nsultations<br>urriers  |    | au:            |           |          |  |
|   |                                      |          |                         |    |                |           |          |  |
|   | Crité                                | ère:     | s sur les mots clés :   |    |                |           |          |  |
|   |                                      |          |                         |    |                | ~         | Chercher |  |

Un clic sur le bouton « chercher ».....et après quelques secondes d'attente, apparaît en bas de page la liste recherchée ; le % du cabinet n'a pas beaucoup de sens, car ne tient pas compte des gens de passages et des décès, ni des gens ayant quitté le cabinet.....

|       | ccessoires<br>Guides | Il n'y a aucun texte à Date de l'acte 14/05/2007              |
|-------|----------------------|---------------------------------------------------------------|
| ×<br> | 14                   | Requête :<br>115 occurence(s) trouvée(s) soit 11% du cabinet. |
|       |                      | Dossier                                                       |
|       |                      | . ET Catherine                                                |
|       |                      | AT Martine                                                    |
|       |                      | ING Michèle                                                   |
|       | I                    | Recherche 10                                                  |

Un clic droit à ce niveau fait apparaître un menu, il faut cliquer sur « note » (un clic sur « exporter » permet d'exporter la liste au format asc , on retrouve le fichier dans votre cabinet XXX de Hellodoc un autre article de la rubrique RMC y est consacré.)

| quête :<br>i occurence(s) trouvée(s) | Imprimer            | 1 |
|--------------------------------------|---------------------|---|
|                                      | Note                |   |
| ssier                                | Enregistrer la note |   |
| /ET Catherine                        | Supprimer des notes |   |
| LMAT Martine                         | Exporter            |   |
| MOING Michèle                        | Fermer              |   |

Il suffit de renseigner le post-it comme bon vous semble.

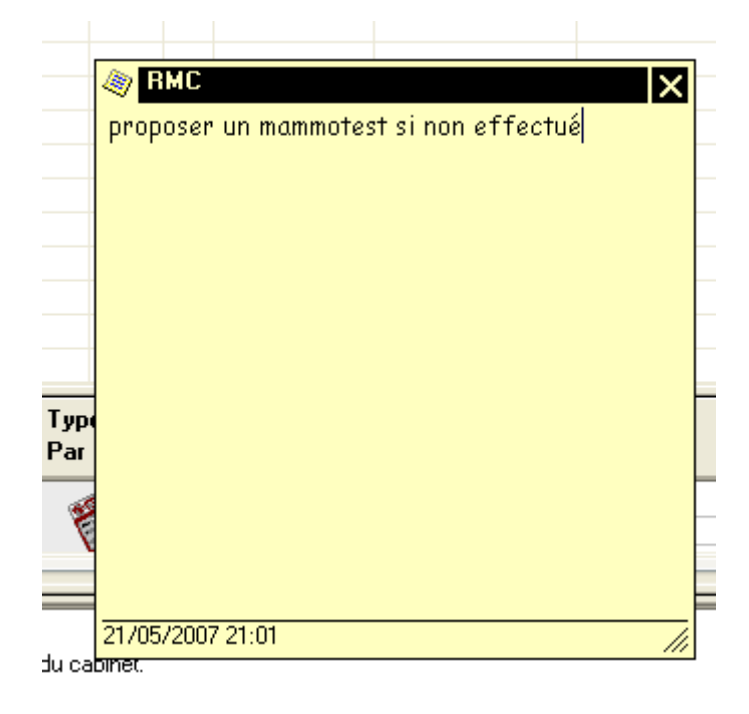

Il faut ensuite faire un nouveau clic-droit dans le fenêtre du bas pour pouvoir renommer la note (sinon, elle aura comme seul nom RMC)

**Attention :** ne pas fermer en cliquant sur la X du post-it, sinon vous ne pourrez pas renommer votre note qui serait déjà dans les dossiers sous le nom de RMC

| Exporter                |
|-------------------------|
| Note RMC                |
| Renommer la note RMC    |
| Enregistrer la note RMC |
| Supprimer la note RMC   |

Vous renommez comme bon vous semble.....

| Mohamed              | 11/07                                                                  | /1982                                                                                                    |  |  |
|----------------------|------------------------------------------------------------------------|----------------------------------------------------------------------------------------------------|--|--|
| Samir                | 11-11-04                                                               | C.                                                                                                    |  |  |
| Anisse               | Hallohoc                                                               |                                                                                                    |  |  |
| Bouazza              |                                                                        | Titre de la note                                                                                                    |  |  |
|                      | ab                                                                     |                                                                                                    |  |  |
|                      | ÷.                                                                     |                                                                                                    |  |  |
| proposer un mammotes |                                                                        | mammotest_2007                                                                                                    |  |  |
| 16. 19.              |                                                                        | 1                                                                                                    |  |  |
|                      |                                                                        |                                                                                                    |  |  |
|                      | Mohamed<br>Samir<br>Anisse<br>Bouazza<br>Stat<br>Monoposer un mammotes | Mohamed 11/07<br>Samir<br>Anisse<br>Bouazza<br>Bouazza<br><b>Bouazza</b><br><b>Bouazza</b><br><b>Bouazza</b><br><b>Bouazza</b><br><b>Bouazza</b><br><b>Bouazza</b><br><b>Bouazza</b> |  |  |

.....puis Hellodoc demande l'autorisation d'enregistrer la note dans tous les dossiers de cette RMC (sous le nom, ici de mammotest\_2007).

| Anisse                | 08/04/1978         | 11/12/2003                                 |
|-----------------------|--------------------|--------------------------------------------|
| Bouazza               | HelloDOC           |                                            |
| Proposer un mammotest | Voulez-vous enregi | strer la note dans les dossiers patients ? |
|                       |                    | Oui Non                                    |

Il suffit d'ouvrir un dossier de la liste au hasard pour se convaincre de l'efficacité de la manœuvre : le post-it s'ouvre à l'ouverture du dossier.

| Dames appt   | Z Date A Probleme                                                                                                    | Descr   |
|--------------|----------------------------------------------------------------------------------------------------|---------|
| JUULEME      | BMC V                                                                                                    | ECO     |
| 1/1935 (71 a | Na serie de la companya de la companya de la compan | [TA] 14 |
| 16 015 009   | proposer un mammotest si non ettectue                                                                                                    | Acte :  |
|              |                                                                                                    | [TA] 16 |
| ents         |                                                                                                    | Acte :  |
| un texte à   |                                                                                                    | [TA] 16 |
|              |                                                                                                    | Acte :  |
| nts en       |                                                                                                    | [TA] 16 |
|              |                                                                                                    | Acte :  |
| un texte a   |                                                                                                    | [Motif] |

et dans l'onglet « notes » : le post-it est correctement renommé.

| Notes         |                          |
|---------------|--------------------------|
| 🗅 🗈 🗙         |                          |
|               |                          |
| Nouvelle note | mammotest_200            |
|               | /e 30/05/2007 à<br>16:42 |

**Et si vous voulez revenir en arrière pour supprimer les centaines de post-it** juste faits et que vous ne voulez plus ?

élémentaire : faire un clic droit dans la fenêtre du bas, cliquez sur « Supprimer des notes » *(fermer les éventuels dossiers ouverts qui pourraient être concernés)* 

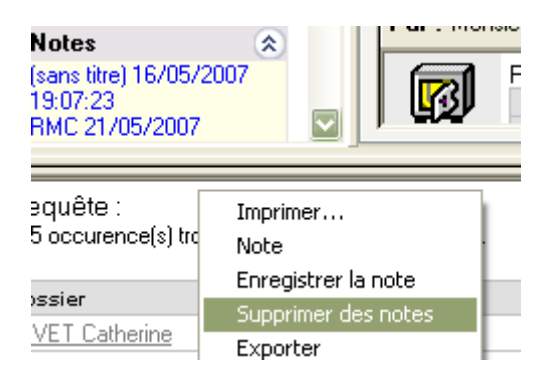

Sinon, à distance, un clic sur le menu « fichier » puis sur « Gérer des notes »

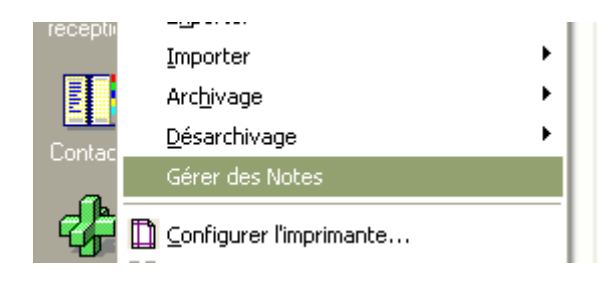

celle qui nous concerne ici est du 30/05/2007, il suffit de cocher....et de valider. En quelques secondes, toutes les notes concernées sont effacées.

| 🗖 Gestion de     | s Notes        |            |                |  |  |
|------------------|----------------|------------|----------------|--|--|
| Critères de séle | Notes RMC 🗸 🗸  |            |                |  |  |
| Date : 30        | /05/2007       | 🔽 Créateur | :              |  |  |
| Titre :          |                |            |                |  |  |
| 🗹 1 note(s) sur  | 1 proposées po |            | Suppression    |  |  |
| Туре             | Date           | Heure      | Titre          |  |  |
| RMC              | 30/05/2007     | 19:23:57   | mammotest_2007 |  |  |
| <                |                |            | >              |  |  |

**PS** : le nom du médecin traitant s'inscrit comme ci-dessous

| cal 38 ans travaux public                            | S ADENIS-LAMARRE Yves                          |
|------------------------------------------------------|------------------------------------------------|
| 📑 Historique 🖉 Etat Civil                            | 🕵 Antécédents 💈 Prévention 📆 Notes 😥 Rendez-vc |
| 🔄 Sommaire                                           | Correspondants                                 |
| Etat civil<br>Adresse, profession<br>Liens familiaux | Médecin Traitant ADENIS-LAMAF                  |

Yal